# QUICK GUIDE ON HOW TO DOWNLOAD BID DOCUMENTS FROM NAMPOWER WEBSITE

1. Go to NamPower Bids Page <u>http://www.nampower.com.na/bids.aspx</u> and click you're the bid you interested in.

### Bids

## CONSULTANCY SERVICES TO FACILITATE THE PROCESS OF DEVELOPING THE NAMPOWER CORPORATE STRATEGY AND BUSINESS PLAN 2019 - 2023

| Bid Number   | SC/RP/NPWR-01/2018                 |
|--------------|------------------------------------|
| Bid Type     | Request for Proposal               |
| Closing Date | 01 Dec 2017 at 12:00 Namibian Time |

# Designing, Testing, Delivering, Installing, and Commissioning of the Generator CTs and VTs for Unit 1, 2 and 3 at Ruacana Power Station

| Bid Number   | G/ONB/NPWR-11/2018                 |
|--------------|------------------------------------|
| Bid Type     | Open National Bidding              |
| Closing Date | 15 Dec 2017 at 12:00 Namibian Time |

### 2. Enter you email address in the text box provided and click "Get Link to Documents" button.

| Bid Number   | SC/RP/NPWR-01/2018                                                                                                    |  |  |  |  |  |
|--------------|----------------------------------------------------------------------------------------------------|--|--|--|--|--|
| Bid Type     | Request for Proposal                                                                                                    |  |  |  |  |  |
| Closing Date | 01 Dec 2017 at 12:00 Namibian Time                                                                                                    |  |  |  |  |  |
| Summary      | NamPower hereby invites competent, well established and registered Namibian companies to submit proposals for consultancy services, to facilitate the process of developing the NamPower Corporate Strategy and Business Plan 2019 - 2023. |  |  |  |  |  |
| Description  | CONSULTANCY SERVICES TO FACILITATE THE PROCESS OF DEVELOPING THE NAMPOWER CORPORATE STRATEGY AND BUSINESS PLAN 2019 - 2023                                                                                                    |  |  |  |  |  |
| Documents    | To obtain this Bid documents, please provide your email address below. You will receive the link<br>in your email inbox.<br>Email<br>webinfo@nampower.com.na<br>Get Link to documents                                                      |  |  |  |  |  |

Once you click "Get Link to Documents", you will receive an email with the link on your email inbox. At this stage you are required to log on your email account and proceed from there.

| Documents | To obtain this Bid documents, please provide your email address below. You will receive the link in your email inbox. |
|-----------|----------------------------------------------------------------------------------------------------|
|           | Email                                                                                                    |
|           | webinfo@nampower.com.na                                                                                               |
|           | Confirmation link as been send to your email account.                                                                 |
|           | Get Link to documents                                                                                                 |

 Log on your email account, you will receive an email from <u>bidclarifications@nampower.com.na</u> with a link. Click the link in the email.

📿 Reply 🛱 Reply All 🔤 Forward

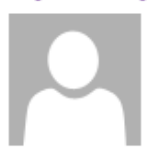

Thu 30/11/2017 09:53

NamPower Procurement <bidclarifications@nampower.com

Request of Bid Documents: SC/RP/NPWR-01/2018 - CONSULTANCY SERVICES TO FACILITATE THE PROCESS OF DEVELOPING THE NAMPOWER CORPORATE

To Webinfo This message was sent with High importance.

You have registered to view/download the documents for the Bid No: SC/RP/NPWR-01/2018 from the NamPower website

Click the link below to access further information and clarifications (if any) pertaining to this bid:

http://www.nampower.com.na/bid.aspx? id=3&v=1D3AFB74645811CAB3887A89AB80D2A1

Please Note:

1. You are required to provide your details when you click the link for the first time.

Keep this link so you may use it when ever you want to access Bid: SC/RP/NPWR-01/2018 document/s and clarifications

If you are having a problem accessing the link, click here to inform the webmaster.

Kind Regards, NamPower Procurement Unit 4. If you clicked the link for the first time, you are required to fill in your personal details and click "Get Documents" button.

| Documents | Please complete the form below to get access to the documents |
|-----------|---------------------------------------------------------------|
|           | Company Name                                                  |
|           |                                                               |
|           |                                                               |
|           | First Name                                                    |
|           |                                                               |
|           | Last Name                                                     |
|           |                                                               |
|           | Position                                                      |
|           |                                                               |
|           |                                                               |
|           | Contact Number                                                |
|           |                                                               |
|           | Alternative Email Address 1                                   |
|           |                                                               |
|           |                                                               |
|           | Alternative Email Address 2                                   |
|           |                                                               |
|           | Alternative Email Address 3                                   |
|           |                                                               |
|           |                                                               |
|           | Alternative Email Address 4                                   |
|           |                                                               |
|           |                                                               |
|           | Get Documents                                                 |
|           | loci Documenta                                                |

#### 5. Click on the document name to download

| Bid Number   | SC/RP/NPWR-01/2018                                                                                                    |
|--------------|----------------------------------------------------------------------------------------------------|
| Bid Type     | Request for Proposal                                                                                                    |
| Closing Date | 01 Dec 2017 at 12:00 Namibian Time                                                                                                    |
| Summary      | NamPower hereby invites competent, well established and registered Namibian companies to submit proposals for consultancy services, to facilitate the process of developing the NamPower Corporate Strategy and Business Plan 2019 - 2023. |
| Description  | CONSULTANCY SERVICES TO FACILITATE THE PROCESS OF DEVELOPING THE NAMPOWER CORPORATE STRATEGY AND BUSINESS PLAN 2019 - 2023                                                                                                    |
| Documents    | Request for Proposal SC RF NPWR 01-2018.pdf                                                                                                    |
| Inquiries    | Johannes Shivute<br>Tel: +264 61 2052312/2396/2258<br>Fax: +264 61 2052312/2396/2258<br>Email: bidclarifications@nampower.com.na                                                                                                    |
|              |                                                                                                    |

| What do you want to do with                           |      |         |        |          |
|-------------------------------------------------------|------|---------|--------|----------|
| Request_for_Proposal_SC_RF_NPWR_01-2018.pdf (341 KB)? | Save | Save as | Cancel | $\times$ |
| a/Page.aspx?p=168 pwer.com.na                         |      |         |        |          |